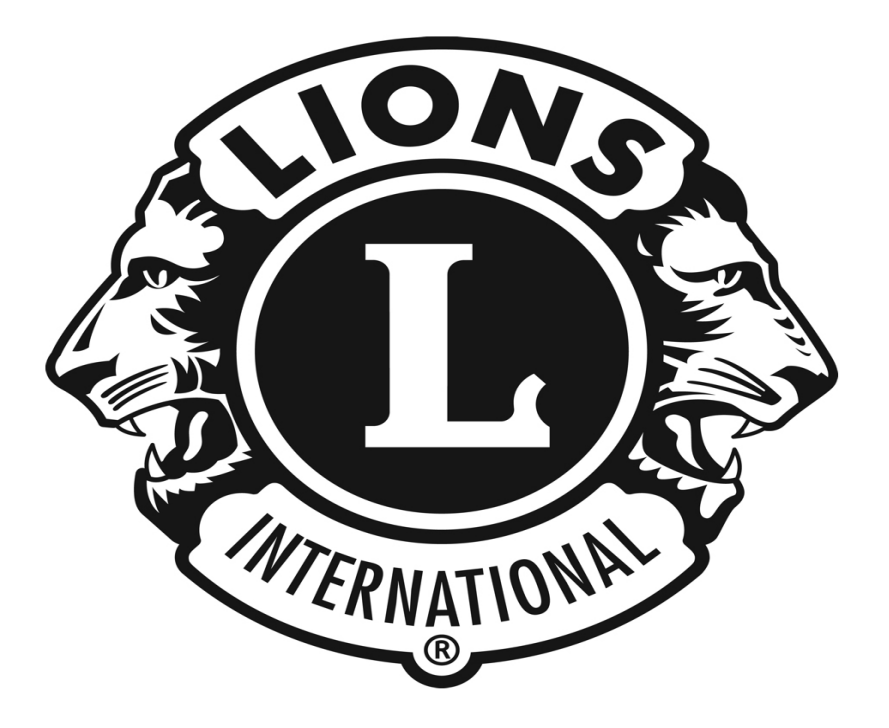

# LionsClubsInternational e-KlubitalonSisällönhallintajärjestelmä(CMS)jäsensivujenylläpito-opas

# Versio1.0 17.6.2011Joensuu

Kaikkitässäharjoitusoppaassatarjottusisältöon A kaikentämänmateriaalinyksittäisilleLionsKlubin tarjotamissäänolosuhteissakenellekäänLionsKlub hyväksyntää.Julkaisussakäytettykuvamateriaalion

AlkonConsultingGroup,Inc.(Alkon):nomaisuutta. Tarjoamme nettisivujenhaltijoillepyyteettömästi.Tätämate riaaliaeivoida o inulkopuolisilleilmanKansainvälistenLionsClubi en(LCI) n TimoHakkaraisenomaisuutta.

# Sisällysluettelo

| 1. Johdanto                                                 | 3  |
|-------------------------------------------------------------|----|
| 2. Jäsensivustojenaktivoiminen                              | 3  |
| 3. Kirjautuminen                                            | 5  |
| 4. Jäsentenkotisivujenmuokkaaminen                          | 5  |
| 4.1. Jäsentietokanta                                        | 7  |
| 4.1.1. Jäsentietojenlisääminen, poistaminen jamuo kkaaminen | 7  |
| 4.1.2. Jäsentenoikeuksienhallintajäsentietokanna ssa        | 9  |
| 4.1.3. Jäsenhakemistonkäyttäminen                           | 11 |
| 4.2. Viestipalstat                                          | 12 |
| 4.2.1. Viestipalstanluominen                                | 12 |
| 4.2.2. Viestipalstallekommentoiminen                        | 13 |
| 4.2.3. Viestipalstanylläpito                                | 15 |
| 5. Kutsut                                                   | 16 |
| 5.1. Kutsujenluominen                                       | 16 |
| 5.2. Kutsuunvastaaminen                                     | 17 |
| 6. Kyselyt                                                  | 19 |
| 6.1. Kyselyjenluominen                                      | 19 |
| 6.2. Kyselyynvastaaminen                                    | 20 |
| 6.3. Kyselyntulostennäkeminen                               | 23 |
| 6.4. Klubisikyselyjenhallinta                               | 24 |
| 7. Tunnustuksetjäsenillejaryhmille                          | 25 |
| 7.1. Sivunsisällönluominen                                  | 25 |
| 7.2. Sivunsisällöntarkasteleminen                           | 26 |
| 8. Uutiskirjeenpohja                                        | 27 |
| 8.1. Uutiskirjeensisällönluominen                           | 27 |
| 8.2. Uutiskirjeidensisällöntarkasteleminen                  |    |
| 9. Yhteissähköpostit                                        |    |
| 9.1. Yhteissähköpostinnimilistantekeminen                   |    |
| 9.2. Yhteissähköpostinlähettäminen                          |    |

# 1. Johdanto

Niidenpiirteidenlisäksi, joillaylläpidetäänkaik kiennähtävissä olevaae-Klubitalonsisältöä, onmy ös ainoastaanjäsentennäkyvillä olevanosuudenylläpi toonolemassasarja ominaisuuksia. Tämä opaskertoo näidenkyseistenainoastaanjäsenilletarkoitettuje nsivujenylläpidosta.

Tässäoppaassa **jäsensivustoilla**tarkoitetaanvainjäsentenkäyttöönvarattuaosuut tae-Klubitalonsivustoista. **Ylläpitäjällä**tarkoitammehenkilöä, jokapääseesivustojenylläp itoonkirjauduttuaanhallitsemaankoko sivustoa.

**Jäsenellä**tarkoitammehenkilöä, jollakyseisenklubinjäsene näonoikeudetjäsensivustoon. Hänentäytyy oppaassakuvattujapiirteitäkäyttääkseenollasisä änkirjautuneenasivustonintranet-osuuteen.

Suomennoksenalkuperäisestäjulkaisusta"LionsClub sInternationale-ClubhouseContentManagement System(CMS)MembersOnlyContentSectionTraining Guide"ontehnytkevään2011ylioppilas,poikani SamiHakkarainen .Hänelleesitänsuuretkiitoksetansiokkaastajaa ikaavievästäkäännöstyöstä.

Suomenkielisenjulkaisunkuvatolenottanutomankl näyttöjenkuvituksessaonkäytetty107H–piirinto kuitenkinkuvitteellisiajavainesimerkiksitarkoi

Joensuussa14.6.2011 TimoHakkarainen H-piirinwebmaster

# 2. Jäsensivustojenaktivoiminen

Alussajäsenillesuunnatutylläpitoominaisuudeteiv ominaisuudetylläpitäjänonkirjauduttavasisäänja

ätoleaktivoitujakäyttöävarten. Aktivoidakseenn ämä valittava" Sivujenhallinta" navigointivalikosta.

E-Klubitalonylläpitosivulla,rullaakeskellejakl ikk -tekstinvierestä.Ylläpitäjänonmyösluotavasala sa painamalla"Päivitä"-nappulaa.Tämäsalasanapitäi voidaanvaihtaakäyttämälläsamojamenetelmiä.Ons väliajointurvallisuussyistä.

ikkaa"Päällä"-näppäintä, jokalöytyy"Sivutvainj äsenille" sanajäsenillekirjoittamallaseallaolevaanlaati kkoonja i siantaakaikkienklubinjäsententietoon. Salasana ns uositeltavaa, ettäsalasanavaihdettaisiintasaisin

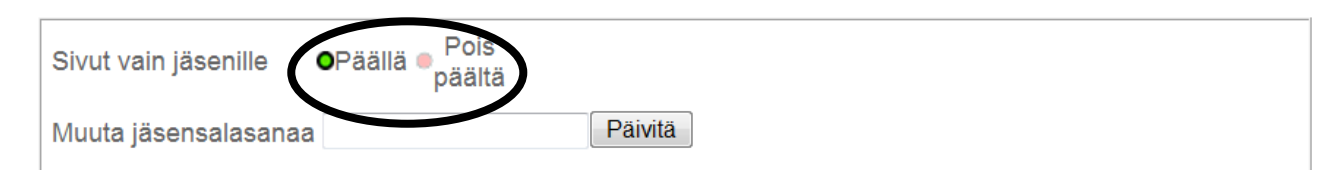

| Sivun nimi                         | Sivun tyyppi   | Toiminto          | Näytä | á / Pi | ilota |
|------------------------------------|----------------|-------------------|-------|--------|-------|
| Etusivu                            | Vain jäsenille | Muokkaa livesivua |       |        |       |
| Jäsenhakemisto                     | Vain jäsenille | Hallitse          | •     | /      |       |
| Viestipalsta                       | Vain jäsenille | Hallitse          | 0     | /      | •     |
| e-Kutsu                            | Vain jäsenille |                   | 0     | /      | •     |
| Kysely                             | Vain jäsenille |                   | ٥     | 1      | •     |
| Tunnustukset jäsenille ja ryhmille | Vain jäsenille |                   | 0     | /      | •     |
| Uutiskirje                         | Vain jäsenille |                   | ٢     | 1      | •     |
| Yhteissähköpostit                  | Vain jäsenille |                   | 0     | /      | •     |

Kuva1:Vainjäsenilletarkoitetunalueenylläpidon laittaajäsensalasanajapaina"Päivitä"–nappulaa aktivoiminen:Valitse"Päällä"-nappulavihreäksi. Muista senjälkeen.

# 3. Kirjautuminen

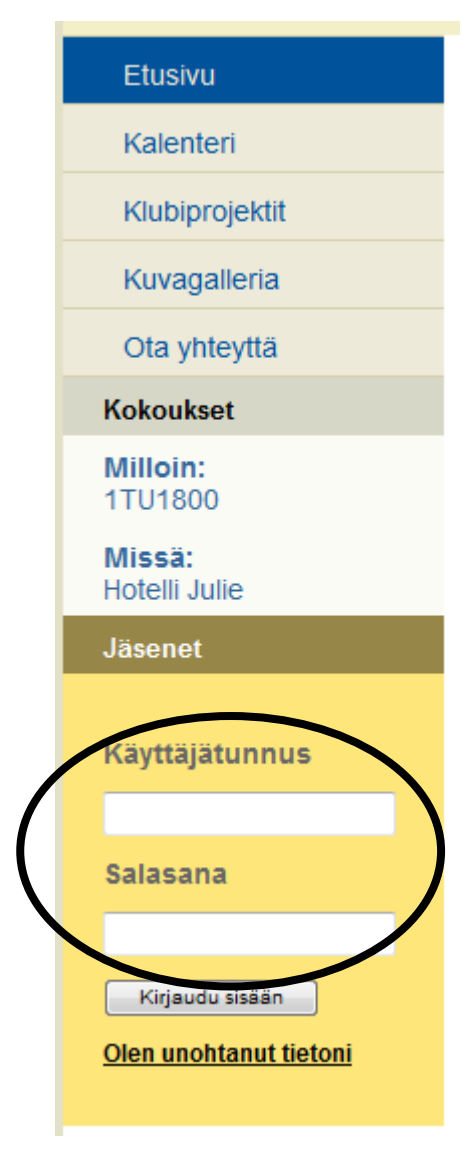

Kunjäsenilletarkoitetutsivutonaktivoitu,jäsen etnäkevät kirjautumisruudunsaapuessaanklubisinettisivunko tisivulle.

Jäsenetkirjautuvatsisäänseuraavillatiedoilla:

<u>Käyttäjätunnus</u>:Käyttäjännormaalisähköpostiosoite, jokaontall ennettu jäsentietokantaan.

Josklubinjäsenelläeiolesähköpostiosoitetta,ni inylläpitäjävoiluoda keinotekoisensähköpostiosoitteenhänellejäsentiet okannan sähköpostiosoitteeksi.Vaikkatätäosoitettaeivoi dakaankäyttääoikean sähköpostiosoitteentavoin,sevoitoimiahenkilön käyttäjänimenä,jotta hänvoipäästäkatsomaanainoastaanjäsenillesuunn attuasisältöä.

<u>Salasana</u>:Ainoastaanjäsenillesuunnattusalasana,jokaon ylläpitäjän laatima.

Kuva2.Kirjautumisnäyttö

# 4. Jäsentenkotisivujenmuokkaaminen

Jäsensivustollesisäänkirjautunutklubinjäsensaa puuensimmäisenäjäsentenkotisivulle, jokaoneri kuin kaikilletarkoitettukotisivu. Jäsensivustotoimii kutensuurinosamuistakine-klubitalonjulkisista sivuista. Se ontyhjäalue, johontekstiä, kuviajalinkkejävoi daansijoittaa. Tämänkotisivunsisältöävoidaanmu okataja lisätäylläpitäjäntoimestamenemällä"Sivujenhall inta"-kohtaannavigointivalikossajavalitsemalla "Etusivu"–"Muokkaalivesivua"-vaihtoehtoaylläpi tosivulla.

0

0

1

 $^{\circ}$ 

| Sivut vain jäsenille OPäällä Pois<br>päältä |                |                   |                 |
|---------------------------------------------|----------------|-------------------|-----------------|
| Muuta jäsensalasanaa                        | Päivitä        |                   |                 |
|                                             |                |                   |                 |
| Sivun nimi                                  | Sivun tyyppi   | Toiminto          | Näytä / Piilota |
| Etusivu                                     | Vain jäsenille | Muokkaa livesivua |                 |
| Jäsenhakemisto                              | Vain jäsenille | Hallitee          | • / •           |
| Viestipalsta                                | Vain jäsenille | <u>Hallitse</u>   | • / •           |
| e-Kutsu                                     | Vain jäsenille | <u>Hallitse</u>   | • / •           |
| Kysely                                      | Vain jäsenille | Hallitse          | • / •           |
| Tunnustukset jäsenille ja ryhmille          | Vain jäsenille | Muokkaa livesivua | • / •           |

Vain jäsenille

Vain jäsenille

Kuva3.Jäsenilletarkoitetunetusivunmuokkaus.

Uutiskirje

Yhteissähköpostit

#### Tervetuloa Lions Club Kontiolahti/Höytiäinen

| j≣ Source ¦ | • • • • • • • • • •    | × 🛤 🎎 🗐 🖉    |           |  |
|-------------|------------------------|--------------|-----------|--|
| B I U       | AB€   ×2 ×2 §Ξ Ξ   ∰ 1 | = 66 👀 🔳 🚍 🗏 | 1 🔳 🍓 🏨 💠 |  |
| A=          | 😀 🦚 📇                  |              |           |  |
| Style       | ✓ Format Normal        | ▼ Font       | ▼ Size ▼  |  |
| Та- 🖓 -     | 🔲 强   😨                |              |           |  |

Kuva4.Muokkaussivuilmestyy,alunperintyhjänäv esimerkiksitervetulotoivotuksentaitärkeimpiäjäs enilletarkoitettujaviestejä.

alkoisessalaatikossa.Etusivullevoikirjoittaa

Hallitse

**Hallitse** 

Ylläpitäjävoilisätäsisältöäsivullekirjoittamal lajakäyttämällänormaalistimuokkausohjelmiajotk a sijaitsevatsisältölaatikonyläpuolella.Kunsisäll önmuokkausonvalmis,klikkaa"Esikatsele",kuva5.

| Esikatsele |  |  |  |
|------------|--|--|--|
|            |  |  |  |

Kuva5.Esikatselunvalinta

Tämänäyttääsivunsellaisessamuodossakuinsenäk

yisisivustolla,kuva6.

tarkoitetusta valikosta ruudun alalaidasta.

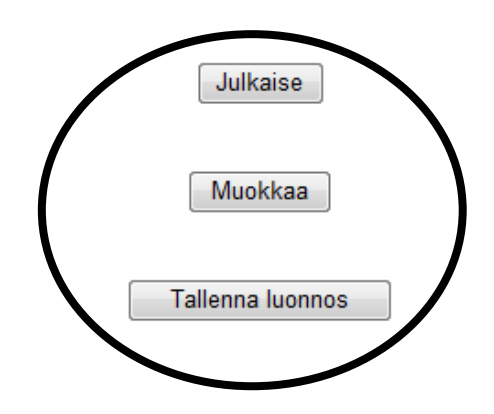

Kuva6.Sivunesikatselu

Klikkaa"Muokkaa"päästäksesitakaisinaikaisempaan valikkoonjatkaaksesimuokkausta.

Klikkaa"Tallennaluonnos"tallentaaksesisivumyöh empääuuttamuokkaustavarten.

Klikkaa"Julkaise", joshaluatjulkaistavalmiinte kstinklubinjäsentennäkyville.

Tervetuloa vain jäsenille tarkoitetuille klubin sivuille. Nähdäksesi vain

jäsenille tarkoitetun osion eri piirteitä, klikkaa jotain kohtaa jäsenille

#### 4.1. Jäsentietokanta

#### 4.1.1. Jäsentietojenlisääminen, poistaminen jamuokkaamin en

E-klubitalollaonmahdollisuusluodaomatietokanta klubinjäsenistä.Tämävoiollahyödyllistäetsitt äessä tietoaklubinjäsenistä,antaessaklubinjäsenille erikoisoikeuksia,jottahevoivathallitatiettyjä sivun ominaisuuksiajaluodessalähetyslistakutsuilleja ryhmäsähköposteille.

Ainoastaanylläpitäjävoimuuttaatietoatässätiet okannassa.Ylläpitäjänonkirjauduttavasisäänjav alittava "Sivujenhallinta"navigointivalikosta.E-klubitalo nhallinnointisivustolla,klikkaakohdassaJäsenha kemisto –"Hallitse".

| Sivut vain jäsenille • Pois<br>päältä |                |                   |                 |
|---------------------------------------|----------------|-------------------|-----------------|
| Muuta jäsensalasanaa                  | Päivitä        |                   |                 |
| <u></u>                               |                |                   |                 |
| Sivun nimi                            | Sivun tyyppi   | Toiminto          | Näytä / Piilota |
| Etusivu                               | Vain jäsenille | Muokkaa livesivua |                 |
| Jäsenhakemisto                        | Vain jäsenille | Hallitse          | <b>o</b> / •    |
| Viestipalsta                          | Vain jäsenille | Hallitse          | • / •           |
| e-Kutsu                               | Vain jäsenille | <u>Hallitse</u>   | <b>o</b> / •    |
| Kysely                                | Vain jäsenille | <u>Hallitse</u>   | • / •           |
| Tunnustukset jäsenille ja ryhmille    | Vain jäsenille | Muokkaa livesivua | • / •           |
| Uutiskirje                            | Vain jäsenille | Hallitse          | • / •           |
| Yhteissähköpostit                     | Vain jäsenille | Hallitse          | <b>o</b> / 💿    |

Kuva7.Jäsentietokannanmuokkauksenaloittaminen

Tämätuosinutjäsentietokannansivulle. Ylläpitäjä vanhastaklubinjäsenestävalitsemallajäsenennimen poistamaanjäsentiedonklikkaamalla"Poista".

voilisätätietoauudestaklubinjäsenestäjamuoka tadataa pudotusvalikostajaklikkaamalla"Muokkaa"tai

| Timo Hakkarainen 💌                    |        |
|---------------------------------------|--------|
| Muokkaa                               | Poista |
| Lisää jäsen                           |        |
| Etunimi:                              |        |
| Sukunimi:                             |        |
| Kuva8.Jäsentietokannanylläpito,yläosa |        |

Alasvetovalikostavoivalitahenkilön(kuva8)ja" jäsenentietojamuokkaamaan."Poista"-nappulastav

Muokkaa"-nappulaaklikkaamallapääseekyseisen oipoistaajäsenentiedottietokannasta.

Järjestelmäkäyttääannettujasähköpostiosoitteita sähköpostiosoiteonkeinotekoinenniinvalitse"ei"

kutsujenjaryhmäsähköpostienlähettämiseen.Jos kohtaan"Jäsenvoivastaanottaasähköposteja".

# Tervetuloa Lions Club Kontiolahti/Höytiäinen

| Etunimi:                             | Timo             |
|--------------------------------------|------------------|
| Sukunimi:                            | Hakkarainen      |
| Osoite:                              |                  |
| Kaupunki :                           |                  |
| Osavaltio:                           |                  |
| Postinumero:                         |                  |
| Kotipuhelin:                         |                  |
| Työpuhelin:                          |                  |
| Faksi:                               |                  |
| Matkapuhelin:                        |                  |
| Sähköposti:                          | timoh@postia.org |
| Jäsen voi vastaanottaa sähköposteja: | 💿 Kyllä 🔘 Ei     |

#### Kuva9.Jäsentietokannantietojentäyttäminen

Muistapainaa"Lisää"–nappulaa(kuva9)kunolet tallentanutkaikkiuudenjäsenentiedot.

4.1.2. Jäsentenoikeuksienhallintajäsentietokannassa

Ylläpitäjävoijakaajäsenilleoikeuksiaseuraavill etoiminnoille:viestipalsta,sähköpostiryhmän perustaminen,e-kutsu,kyselyjauutiskirje.

| Sähköposti:                          |              |
|--------------------------------------|--------------|
| Jäsen voi vastaanottaa sähköposteja: | 🖲 Kyllä 🔘 Ei |
| Klubin rooli:                        |              |
| Salli ylläpitäjän pääsy kohteeseen   |              |
| Viestipalsta:                        | 🔘 Kyllä 💿 Ei |
| Perusta sähköpostiryhmä:             | 🔘 Kyllä 💿 Ei |
| e-Kutsu:                             | 🔘 Kyllä 💿 Ei |
| Kysely:                              | 🔘 Kyllä 💿 Ei |
| Uutiskirje:                          | 🔘 Kyllä 💿 Ei |
| Lisää                                |              |
|                                      |              |

Kuva9.Jäsenellesallittavatoikeudetylläpitotiet okannassa

Kunylläpitäjänoikeudetomaavaklubinjäsenkirjau nimettyäominaisuutta,ilmestyynäkyviinruutu,jok senoikeassayläkulmassaonylläpidonmahdollistava

tuujäsensivuillejaklikkaa"vainjäsenille"–vali kossa aonmuutoinsamanlainenkuinmuillakinjäsenille, mutta linkki.

Esimerkkinätästäonviestipalstankäyttö.Klikkaam alla"Viestipalstanylläpitäjä"-linkkiä,kyseinen käyttäjä ohjautuuylläpitoruudullelisäämään,poistamaanja muokkaamaanviestejä.

| Viestipalsta               | <u>Viestipalstan ylläpitäjä</u> |
|----------------------------|---------------------------------|
| Valitse viesti luettavaksi |                                 |
| Viesti                     |                                 |

Kuva10."Viestipalstanylläpitäjä"–linkistäpääse emuuttamaanviestipalstallaolevaaviestiä."Viest i"–linkistäpääseelukemaanviestin.

#### 4.1.3. Jäsenhakemistonkäyttäminen

| Jäsenet<br>Tervetuloa Timo<br>Hakkarainen<br>The Alla olevat<br>vaihtoehdot vain<br>jäsenille .        | Klubinjäsenelläonjäsenhakemistonkäyttöoikeuski rjauduttuaansisään<br>jäsensivustoille.Jäsenhakemistoonpääseeklikkaama<br>"Jäsenhakemisto"-kohtaajäsensivustonnavigointiva likossa(kuva11).<br>Tämätuonäkyviinluetteloruudun,jonkaavullaklub injäsenientietoja<br>voidaanetsiäkäyttämälläheidänetu-taisukunimeää ntaiarvoasemaansa<br>jäsenenä.Valitsejokinnäistätuntomerkeistävalit semallasesopivasta<br>pudotuslistastajasittenklikkaamalla"Ok"(kuva1 2).<br>Alapuolellaoleva"Luotaulukko"–nappulamahdollis taakoko<br>tietokannansisällöntarkastelemisenExcel-muodossa . |
|----------------------------------------------------------------------------------------------------|----------------------------------------------------------------------------------------------------|
| Jäsen kotisivulle<br>Jäsenhakemisto                                                                    | Jäsenhakemisto                                                                                                    |
| Tunnustukset jäsenille<br>ja ryhmille<br>Klubin uutiskirie                                             | Katsellaksesi klubijäseniä, käytä alla<br>sukunimen tai roolin mukaan. Jäsene                                                                                                    |
| Viestipalsta                                                                                           | taulukon jäsentiedoista.<br>Valitse ensimmäinen nimi ▼ Ok                                                                                                    |
| Kysely<br>e-Kutsu                                                                                      | Valitse toinen nimi ▼ Ok                                                                                                    |
| Yhteissähköpostit                                                                                      |                                                                                                    |
| Kuva11.Jäsensivuston<br>navigointivalikko                                                              | Kuva12.Tietojenhakemi nenjäsenhakemistosta                                                                                                    |
| Kuvassa13onhaettukaikkijäsenet,<br>Valitse ensimmäinen nimi ▼<br>Valitse toinen nimi ▼<br>Luo taulukko | joidenensimmä inennimion"Timo"jatoinennimion"Hakkarainen" . ] Ok Ok                                                                                                    |
| Etunimi: Timo<br>Sukunimi: Hakkarainen                                                                 |                                                                                                    |

Kuva13.Hakutulosjäsentietokannasta

Sähköposti: timoh@postia.org

#### 4.2. Viestipalstat

#### 4.2.1. Viestipalstanluominen

Klubitvoivatluodaviestipalstoja, jokamahdollist avatklubin jäsentenvälisen kysymysten jakommentt ien vaihdoneriaiheista, esim. kuva 10.

Ylläpitäjäpääseemuokkaamaanviestipalstojakirjau tumallasisäänjavalitsemalla"Sivujenhallinta"-k ohdan navigointivalikosta.E-klubitalonhallinnointisivus tolla,klikkaakohdastaViestipalstat–Hallitse(k uva14).

| Sivut vain jäsenille | ●Päällä ● Pois<br>päältä |         |
|----------------------|--------------------------|---------|
| Muuta jäsensalasanaa | 1                        | Päivitä |

| Sivun nimi                         | Sivun tyyppi                            | Toiminto                 | Näyt |   | iilota |
|------------------------------------|-----------------------------------------|--------------------------|------|---|--------|
| Etusivu                            | Vain jäsenille <u>Muokkaa livesivua</u> |                          |      |   |        |
| Jäsenhakemisto                     | Vain jäsenille                          | Hallitse                 | 0    | / |        |
| Viestipalsta                       | Vain jäsenille                          | Hallitse                 | 0    | / | •      |
| e-Kutsu                            | Vain jäsenille                          | Hallitse                 | 0    | / |        |
| Kysely                             | Vain jäsenille                          | Hallitse                 | 0    | / | •      |
| Tunnustukset jäsenille ja ryhmille | Vain jäsenille                          | <u>Muokkaa livesivua</u> | 0    | / |        |
| Uutiskirje                         | Vain jäsenille                          | Hallitse                 | 0    | / | •      |
| Yhteissähköpostit                  | Vain jäsenille                          | <u>Hallitse</u>          | 0    | / |        |

Kuva14. Viestipalstanylläpidonaloittaminen

#### Hallitse viestipalstaa

| Viesti | Muokkaa | Poista |
|--------|---------|--------|
|        |         |        |

#### Lisää viesti

| Aihe:    | Kokousajan muutos                                                                                                    |
|----------|----------------------------------------------------------------------------------------------------|
| Viestit: | Poikkeuksellisesti lähdemme viettämään klubi-<br>iltaa Höytiäisen risteilyllä 24.11.2012.<br>Käymme Varparannassa saunomassa ja uimassa.<br>Ottakaa omat pyyhkeet mukaan. Jättäkää tällä<br>kertaa omat konjakit kotiin |
|          | Lisää                                                                                                    |

Kuva15.Viestipalstanylläpitonäyttö

| e-Klubitalo–jäsensivustojenylläpito | 13(33)    |
|-------------------------------------|-----------|
| TimojaSamiHakkarainen               | 17.6.2011 |

Ruutuunilmestyyylläpitonäyttö(kuva15), johonvo itlaittaaviestiketjunaiheen(otsikon) jaensimmä isen viestintähänketjuun. Kunkaikkitarvittavatieto onlisätty, paina" Lisää"-nappulaa. Jäsen, jollao noikeudet viestipalstoille, kykeneemyösnäkemääntämänruudu n. Jäsen pääseemyösmuokkaamaantaipoistamaan viestin" Viestipalstanylläpitäjä"–linkistä(kuva 10). Viestinsaapoistettuapainamalla" Poista"–na ppulaa, jolloinvielävarmistetaan haluaakokäyttäjätodell apoistaaviestin (kuva16, anteeksisurkeanäyttöj en suomennos).

| Poista viesti                                                                                                    |              |
|----------------------------------------------------------------------------------------------------|--------------|
| Are you sure you want to remove this message?<br>Muutos on lopullinen!<br>Tämä poistaa myös kaikki viestiin sidoksissa oleva | it kommentit |
| Kokousajan m                                                                                                    | uutos        |
| Kyllä                                                                                                    | Ei           |
|                                                                                                    |              |

Kuva16.Viestipalstanviestienpoistaminen.Amerik assatehtynäyttöjenkäännöson valitettavastipuutteellinen.

#### 4.2.2. Viestipalstallekommentoiminen

Kuntavallisetklubinjäsenetkirjautuvatsisäänja valitsevat"Viestipalstat"-kohdanjäsenvalikosta ,hekuvan 17kaltaisennäytön.Kaikkiviestiketjuttulevatnä kyvät(esimerkissäonvainyksiviestiketju,nimelt ä "Viesti").

| Viestipalsta               | <u>Viestipalstan ylläpitäjä</u> |
|----------------------------|---------------------------------|
| Valitse viesti luettavaksi |                                 |
| <u>Viesti</u>              |                                 |

Kuva17.Viestipalstallaolevatviestit.

Otsikkoa(tässätapauksessa"Viesti")klikkaamalla julkaistutkommentit.Tämänjälkeentuleenäkyviin viestinkyseiseenketjuun. klubinjäsenpääseenäkemäänkyseiseenviestiketjuu n kuvan18mukainennäyttö,jossavoimyösjättääits e

# Viestipalsta

# Viestipalstan ylläpitäjä

Nimi: Eero Muikku

Aihe: Viesti Tämä on viestin aihe

#### Kommentit

Nimi: Timo Hakkarainen

Tässä on Timon jättämä kommentti

#### Nimi: Timo Hakkarainen

toinen kommentti

#### Kuva18.Viestiketju

| Jätä kommentti  |   |  |  |  |
|-----------------|---|--|--|--|
|                 |   |  |  |  |
|                 | ~ |  |  |  |
| Lisää kommentti |   |  |  |  |

Kuva19.Kommenttejavoidaanjättääkirjoittamalla "Lisääkommentti"-painiketta.Kommentitvoivatoll taijollekullemuulleaihettakommentoineelle.

ne"Jätäkommentti"-laatikkoonjapainamalla aosoitettujajokoalkuperäiselleaiheenaloittajal

le

#### 4.2.3. Viestipalstanylläpito

Kunsivustonylläpitäjätaiylläpito-oikeuksillaol evaklubinjäsentuleeviestipalstasivustolle,niin kaikki enimmilläänkolmekerrallaan).Hänvoilisätä,muok atatai poistaaviestejä(kuva15).

Jos"Muokkaa"-vaihtoehtovalitaan,niinvarsinaise kommentittulevatnäkyviinjamuokattaviksi(kuva2

nviestinlisäksikaikkitähänviestiketjuunlähete tyt 0).Tallentaaksesimuutoksetpaina"Päivitä"-nappu laa.

#### Muokkaa viestiä

| Aihe:      | Viesti                           |
|------------|----------------------------------|
| Viestit:   | Tămă on viestin aihe             |
|            | Päivitä                          |
|            |                                  |
| Nimi:      | Timo Hakkarainen                 |
| Kommentti: | toinen kommentti                 |
|            | Lataa kommentti Poista kommentti |
|            |                                  |
| Nimi:      | Eero Muikku                      |
| Kommentti: | Opettele SUOMEA!!!               |

Kuva20. Viestien janiiden kommenttien muokkaus

# 5. Kutsut

# 5.1. Kutsujenluominen

Klubitvoivatluodae-kutsujatapaamisiinjatapaht automaattisesti.Ylläpitäjäpääseekutsujenluomise enkohdasta"Sivujenhallinta"–"e-Kutsu-Hallits e" (kuva21).

| Sivun nimi                         | Sivun tyyppi   | Toiminto          |   | Näytä             | / F | iilota |  |
|------------------------------------|----------------|-------------------|---|-------------------|-----|--------|--|
| Etusivu                            | Vain jäsenille | Muokkaa livesivua | I | Muokkaa luonnosta |     |        |  |
| Jäsenhakemisto                     | Vain jäsenille | Hallitse          |   |                   | 0   | 7      |  |
| Viestipalsta                       | Vain jäsenille | <u>Hallitse</u>   |   |                   | 0   | 1      |  |
| e-Kutsu                            | Vain jäsenille | Hallitse          |   |                   | 0   | 7      |  |
| Kysely                             | Vain jäsenille | Hallitse          |   |                   | 0   | 1      |  |
| Tunnustukset jäsenille ja ryhmille | Vain jäsenille | Muokkaa livesivua |   |                   | 0   | 7      |  |
| Uutiskirje                         | Vain jäsenille | <u>Hallitse</u>   |   |                   | 0   | 7      |  |
| Yhteissähköpostit                  | Vain jäsenille | Hallitse          |   |                   | 0   | 1      |  |

Kuva21.E-Kutsunaloittaminen

Ilmestyykuvan22kaltainenruutu,johonvoidaanli sätätietoatapaamisestataitapahtumasta,valitak etkä klubinjäsenistäovatkutsuttujajalisätälinkkiP DF-tiedostoon.Jäsenjolleonmyönnetty hallinnointioikeudet,onmyösoikeutettunäkemäänt ämänruudun.

Kyseinenjäsentennimilistakattaakaikkimahdollis sähköpostiosoitetta. Tästähuolimattakutsujavoida sähköpostiosoitekirjattunatietokantaan. etjäsenetriippumattasiitä,onkoheillätoimivaa anlähettääainoastaanjäsenille,joillaontoimiva

Vastauksenaikarajaonpäivämäärä,jonkajälkeenjä seneteivätpystyenäävastaamaankutsuun.Kunkaik ki tarpeellinentietoonlisätty,painaLähetä.

#### Luo e-Kutsu

| Suunnittelijan nimi:             | Timo Hakkarainen 🔻 Puhelin:                                                       |
|----------------------------------|-----------------------------------------------------------------------------------|
| Tapahtuman otsikko:              |                                                                                   |
| Tapahtuman<br>päivämäärä:        | Kuukausi 01 ▼ Päivä 01 ▼ Vuosi 2011 ▼ Tapahtuman<br>aika                          |
| Paikka:                          |                                                                                   |
| Kuvaus:                          |                                                                                   |
| Aikaraja vastaukselle:           | Kuukausi 01 Vuosi 2011 Vuosi 2011 V                                               |
| Valitse kutsuttavat:             | <ul> <li>Valitse kaikki</li> <li>Timo Hakkarainen</li> <li>Eero Muikku</li> </ul> |
| Lataa lentolehtinen:<br>Vain PDF | Browse                                                                            |
|                                  | Lähetä                                                                            |

Kuva22.E-Kutsuntekeminen

# 5.2. Kutsuunvastaaminen

Kunkutsuonlähetetty, jokainenkutsulistallaollu kutsun. Jäsenentulisitämänjälkeenkäydäklubinn Kutsunsisältöätarkastellessatuleekuvan 23 mukai tjäsensaasähköpostin, jossakerrotaanhänensaan een ettisivuillatarkastamassajäsensivustoiltakutsun sisältö. nennäyttö, jokanäyttääkaikkiaktiivisetkutsut.

# e-Kutsu

## Lähetä e-Kutsu

# Valitse e-Kutsu tarkasteltavaksi

June 20, 2011 - Iltakahvit

Kuva23.E-Kutsujäsensivustolla

Kutsunotsikkoaklikkaamallajäsenpääseetarkastel emaanviestinsisältöä(kuva24).

# e-Kutsu

# Lähetä e-Kutsu

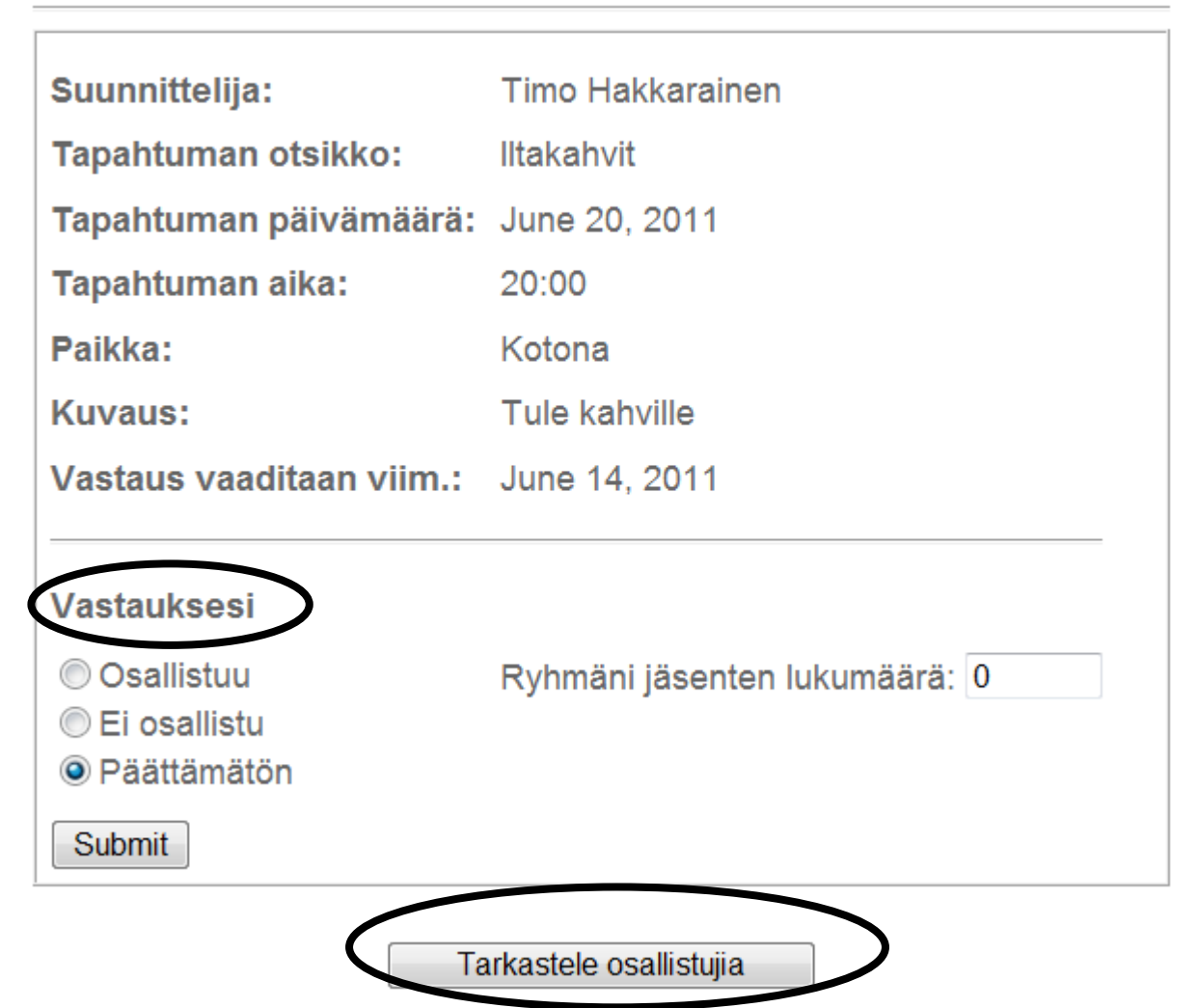

Kuva24.E-Kutsunsisältösekävastauksenantaminen

Jäsenvoivastataviestiinvalitsemallakolmestava Vaihtoehdotovat:"Osallistuu","Enosallistu"ja" (Jätäviesti).

ihtoehdosta,jotkaovat"Vastauksesi"otsikonalla. Päättämätön". Lähettääksesivastauksen, paina" Submit"

Jäsenvoiainapalatatakaisinkutsunpariinpäivit tääkseen/muuttaakseenvastauksensa.Esimerkiksijäs envoi ollaalunperinvalinnut"Päättämätön", muttavoimy onnytonnistunutmäärittelemäänparemmintulevats menetakaisinkutsuvalikkoon, vaihdavastauksesija päivityksiävoidaantehdäkutsunmääräaikaanasti.

Klubinjäsenetvoivatmyöstarkastellamuidenklubi osallistujia"-painiketta(kuvassa24alhaallakesk määräaikaanasti. Myösmääräajanjälkeenjäsenetvo eivätvoimuuttaaomaavalintaansa.

öhemminmuuttaavastauksekseen"Osallistuu",koska uunnitelmansatapahtumansuhteen. Tehdäksesitämän, painauudestaan"Submit"(Jätäviesti).Vastauksen

laistenvastauksiakutsuunpainamalla"Tarkastele ellä). Tiedotjäsentenosallistumisestavoivatmuut tuaaina ivatkylläkatsoakukaottaaosaatapahtumaan,mutt а

# 6. Kyselyt

# 6.1. Kyselyjenluominen

Klubitvoivatluodayhdenkysymyksenkyselyitäsaad

akseenpalautettakäsittelynalaisistaaiheista.

Ylläpitäjävoiluodajamuokatakyselyjäkirjautuma la hallinnointisivullaklikkaakohtaaKysely–Hallits e.

llasisäänjavalitsemalla"Sivujenhallinta".E-kl ubitalon .

| Sivun nimi                         | Sivun tyyppi   | Toiminto                              |   | / P | iilota |
|------------------------------------|----------------|---------------------------------------|---|-----|--------|
| Etusivu                            | Vain jäsenille | Muokkaa livesivua   Muokkaa luonnosta |   |     |        |
| Jäsenhakemisto                     | Vain jäsenille | Hallitse                              | 0 | 1   |        |
| Viestipalsta                       | Vain jäsenille | Hallitse                              | 0 | 1   |        |
| e-Kutsu                            | Vain jäsenille | Hallitse                              | 0 | 1   |        |
| Kysely                             | Vain jäsenille | Hallitse                              | 0 | 1   | •      |
| Tunnustukset jäsenille ja ryhmille | Vain jäsenille | Muokkaa livesivua                     | 0 | /   |        |
| Uutiskirje                         | Vain jäsenille | Hallitse                              | 0 | 1   |        |
| Yhteissähköpostit                  | Vain jäsenille | Hallitse                              | 0 | 7   |        |

#### Kuva25.Kyselynaloittaminen

Kuvan26kaltainenruutuilmestyynäkyviin,johonvoit päivämäärä,jolloinkyselyynvastaaminenumpeutuu. Hu muokkausvalikon.

oidaanlisätäkysymyksenesittely,kysymysitseja Hallinnointioikeudetsaanutjäsennäkeemyöstämän

Kirjoitakysymyksenesittely.Tämäeioleitsevars inainenkysymys,muttasisältääsamaankontekstiin tus:"Auttakaaklubinjärjestäjiä/hallinnoitsijoita organisoimaanparemmintapahtumiaantamallaehdotuk sia"tms.

Asetakyselyllemääräaika.Tämänpäivämääränjälkee nkyselyyneivoidaenäävastata,muttakyselyn tuloksetovatkatseltavissaainasiihenasti,kunne skyselypoistetaansivustolta.

Valitsekysymyksentyyppi:monivalinta-vaijärjest yskysymys.Monivalintakysymysmahdollistaa vastaamisenyhteenmonestavalmiiksiannetustavast auksesta.Järjestyskysymysasettaakysellyilleast eikon parhaastahuonoimpaanvaihtoehtoon.Esimerkiksi:Ar vosteleseuraavataktiviteetitparhaastahuonoimpaa n. Jokaiseenvaihtoehtoonvoidaanvastatavainyhdellä numerolla(joistalonkaikistaparas).

Kirjoitakysymyskohtaan"Artikkeli"jakirjoitaha luamasimäärävastauksia.Kymmenenvastaustaon maksimimäärä,muttavastauksiavoiollamyösallek vastausvaihtoehtojatuleenäkyviinkuinkirjoititn iitä.

## Lisää kysely

| Johdantosanat:         | Ajattelimme lähteä souturetkelle<br>Teerisaareen 25.11.2011 klo 16.40 illalla.<br>Takaisin tulisimme seuraavana päivänä noin<br>klo. 22.30. Majoitus on teltassa. | * |
|------------------------|----------------------------------------------------------------------------------------------------|---|
| Aikaraja vastaukselle: | Kuukausi 09 Viosi 2011 Vuosi 2011 V                                                                                                    |   |
| Kysymyksen tyyppi:     | <ul> <li>Monivalinta</li> <li>Järjestys</li> </ul>                                                                                                    |   |
| Artikkeli:             | Kiinnostaisiko?                                                                                                    | * |
| Valinta 1:             | Hieman                                                                                                    |   |
| Valinta 2:             | Todella paljon                                                                                                    |   |
| Valinta 3:             | EVVK                                                                                                    |   |

Kuva26.Kyselyntekeminen

Tallentaaksesityösi,painajokoTallennataiJulkaise(kuva27).Tallenna-painikemahdollistaakyselynmyöhemmäneditoinninilman,ettäkukaanmuukykeneevielänäkemäänsitä.Julkaise-nappulajulkaiseekyselynnettisivulla,missäseonkaikkienklubinjäsentennähtävillä.Julkaistuasikyselyn,etvoienmuokatasitä.Tätensuunnittelekyselytarkkaanennenkuinjulkaisetsen!Joshaluatesimerkiksikorjakirjoitusvirheenjälkeenpäin,sinunonpoistettavakokokyselyjaluotavauusi.

| Valinta 9:  |                   |
|-------------|-------------------|
| Valinta 10: |                   |
|             | Tallenna Julkaise |

Kuva27.Kyselynjulkaiseminen

# 6.2. Kyselyynvastaaminen

Kunkäyttäjäklikkaakyselyäjäsensivustolla,yksi aktiivisistakyselyistätuleenäkyviin.Kuvassa28 näkyy aikaisemminluotukyselyjasiihenvastaaminen.Täm Käyttäjävoivalitayhdenannetuistavaihtoehdoista osanakyselyävastakunjäsenpainaa"Lähtä"–napp ulaa. klikkaamallasitä.Kuitenkin,vastausonjulkistet tuja

#### Haluamme mielipiteesi

<u>Kyselyn ylläpitäjä</u>

Ajattelimme lähteä souturetkelle Teerisaareen 25.11.2011 klo 16.40 illalla. Takaisin tulisimme seuraavana päivänä noin klo. 22.30. Majoitus on teltassa. Aikaraja vastaukselle: September 22, 2011 Kiinnostaisiko? Valitse yksi vastaus I Hieman I Todella paljon I EVVK Lähetä

#### Kuva 28. Kyselyyn vastaaminen

# Kyselyn ylläpitäjä Kyselyn ylläpitäjä Vastauksesi on päivitetty Ajattelimme lähteä souturetkelle Teerisaareen 25.11.2011 klo 16.40 illalla. Takaisin tulisimme seuraavana päivänä noin klo. 22.30. Majoitus on teltassa. Aikaraja vastaukselle: September 22, 2011 Kiinnostaisiko? Hieman 0% Todella paljon 100% EVVK 0%

Kuva29.Kyselynlähettämisenjälkeentuleetilasto erivaihtoehtojensuosioista.

Kuvassa30onvastaavakyselytehtyjärjestyskysely nä.

#### Lisää kysely

| Johdantosanat:         | Ajattelimme lähteä souturetkelle kauden<br>alussa. |
|------------------------|----------------------------------------------------|
| Aikaraja vastaukselle: | Kuukausi 08 🔻 Päivä 27 👻 Vuosi 2011 👻              |
| Kysymyksen tyyppi:     | <ul><li>Monivalinta</li><li>Järjestys</li></ul>    |
| Artikkeli:             | Milloin olisi mielsetänne paras hetki?             |
| Valinta 1:             | 1.8.2011                                           |
| Valinta 2:             | 2.8.2011                                           |
| Valinta 3:             | 3.8.2011                                           |
| Valinta 4:             | 4.8.2011                                           |

Kuva30.Järjestyskysely

Käyttäjävastaakysymykseenvalitsemallanumerovali mieluisannumeron.Arvosteluasteikossanumero1on päällekkäistenäänienantamisen,muttaohjeistuksen suositeltavaakäyttääjokaistanumeroaainoastaank ainoastaansenjälkeenkunjäsenonpainanutJätäv

i kostakullekinvaihtoehdolleomastamielestään kaikistasuurin.Sivunjärjestelmämahdollistaa mukaanjakyselynpitävyydenkannaltaolisi erran.Jälleenkerran,arvostelutovatmukanakysel yä astaus-painiketta.

Järjestelmämahdollistaajokaiselleklubinkirjautu neellejäsenelleainoastaanyhdenkerranäänestääm issä tahansakyselyssä!

Ajattelimme lähteä souturetkelle kauden alussa. Aikaraja vastaukselle: August 27, 2011 Milloin olisi mielsetänne paras hetki? Laita vaihtoehdot paremmuusjärjestykseen, 1 = korkein arvosana. Käytä kutakin arvosanaa vain kerran 2 ▼ 1.8.2011 1 ▼ 2.8.2011 3 ▼ 3.8.2011 ▲ ▼ 4.8.2011 Lähetä

Kuva31.Järjestyskyselyynvastaaminen

# 6.3. Kyselyntulostennäkeminen

Hetivastauksenjälkeenonjäsensaanähtäväkseenk monivalintakyselynvastauksetjakuvassa32näkyyj yselynsilloisentilanteen.Kuvassa29on ärjestyskyselyntilanne..

Monivalintakyselyssävastauksetnäkyvätkunkinvaih Järjestyskysymyksissävastauksetnäkyvätannettujen kaikistakorkeinjaparasnumero,jasitäsuuremmat numeerisenkeskiarvonsaanuttuloskaikistasuositu tulosepäsuosituin.

toehdonsaaminaprosenttimäärinääänistä. vaihtoehtojennumeerisinakeskiarvoina.Koska1on numerotovathuonompia,ontätenkaikistapienimmä n in,jakaikistaisoimmannumeerisenkeskiarvonsaan ut

#### Vastauksesi on päivitetty

| Aja      | attelimme läl               | nteä souturetkelle kauden alussa.                                |
|----------|-----------------------------|------------------------------------------------------------------|
| Aił      | araja vasta                 | ukselle: August 27, 2011                                         |
|          |                             |                                                                  |
| Mi       | loin olisi mie              | elsetänne paras hetki?                                           |
| Tu<br>Ko | lokset tähär<br>rkein mahdo | n mennessä - 1 Jäsenet ovat äänestäneet<br>ollinen keskiarvo = 1 |
|          | 1 9 2011                    | 20                                                               |
|          | 1.0.2011                    | 2.0                                                              |
|          | 2.8.2011                    | 1.0                                                              |
|          | 3.8.2011                    | 3.0                                                              |
|          | 4.8.2011                    | 4.0                                                              |
|          |                             |                                                                  |

Kuva32.Järjestyskyselynvastaukset

# 6.4. Klubisikyselyjenhallinta

Kunylläpitäjätaijäsen, jolleonannettuhallinto -oikeudet, meneetarkastelemaankyselyjä, hänellea vautuu valikko, jokamahdollistaakaikkienaktiivistenkys elyjentulostentarkastelemisensekäkyselynpoista misen.

#### Haluamme mielipiteesi

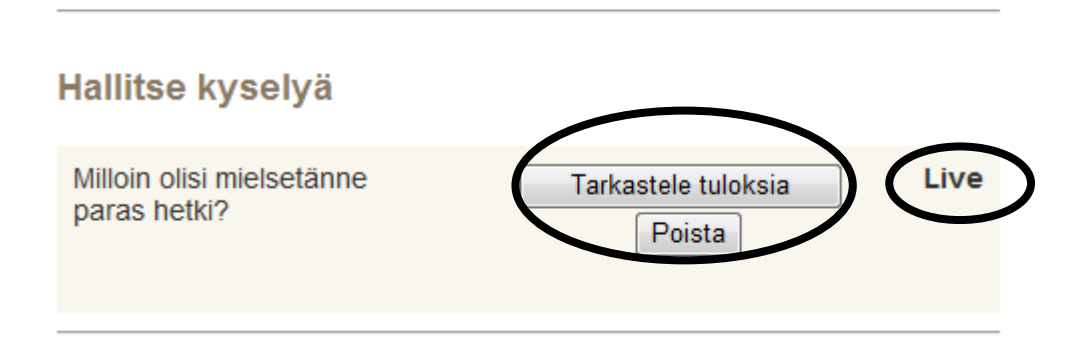

#### Kuva33.Kyselyjenhallinta

Kyselyjokaontällähetkellänäkyvissä,tuleeolem "livenä"ainoastaanennenvastauksenmääräajanylit ylittänytmääräaikaapäivämäärää,nejärjestetäänn Kyselyjävoiollanäkyvilläainoastaankolmekerral tehtäisiintilaa.

aansanan"Live"vieressä.Kyselyävoitarkastella tymistä.Joskaksitaienemmänkyselyäeiolevielä iin,ettäensimmäisenäjulkaistunäkyyensimmäisenä laan.Vanhempiakyselyjävoidaanpoistaa,jottauus ille

# 7. Tunnustuksetjäsenillejaryhmille

# 7.1. Sivunsisällönluominen

Jäsentenjaryhmientunnustussivutoimiikutenusei mmate-klubitalonsivuttätäennenkin.Seontyhjä alue, mihintekstiä,kuviajalinkkejävoidaansijoittaa. Seonvainjäseniäkoskeviauutisiavartentarkoit ettu sivusto.

Tämänsivunsisältöävoimuokataainoastaanylläpit hallinta"navigointivalikossajakäyttämällä"Tunnu –ominaisuutta. äjä.Tämätapahtuumenemälläkohtaan"Sivujen stuksetjäsenillejaryhmille"-sivun"Muokkaalive sivua"

| Sivun tyyppi   | Toiminto                                                                                                    | Näytä                                                                                                    | / P                                                                                                    | iilota                                                                                                    |
|----------------|----------------------------------------------------------------------------------------------------|----------------------------------------------------------------------------------------------------|----------------------------------------------------------------------------------------------------|----------------------------------------------------------------------------------------------------|
| Vain jäsenille | Muokkaa livesivua   Muokkaa luonnosta                                                                                    |                                                                                                    |                                                                                                    |                                                                                                    |
| Vain jäsenille | Hallitse                                                                                                    | 0                                                                                                    | 1                                                                                                    |                                                                                                    |
| Vain jäsenille | Hallitse                                                                                                    | 0                                                                                                    | 1                                                                                                    | •                                                                                                    |
| Vain jäsenille | Hallitse                                                                                                    | 0                                                                                                    | 1                                                                                                    |                                                                                                    |
| Vain jäsenille | Hallitse                                                                                                    | 0                                                                                                    | 1                                                                                                    | •                                                                                                    |
| Vain jäsenille | Muokkaa livesivua                                                                                                    | 0                                                                                                    | 1                                                                                                    |                                                                                                    |
| Vain jäsenille | Hallitse                                                                                                    | 0                                                                                                    | 1                                                                                                    | •                                                                                                    |
| Vain jäsenille | Hallitse                                                                                                    | 0                                                                                                    | 1                                                                                                    | ۲                                                                                                    |
|                | Sivun tyyppi<br>Vain jäsenille<br>Vain jäsenille<br>Vain jäsenille<br>Vain jäsenille<br>Vain jäsenille<br>Vain jäsenille | Sivun tyyppiToimintoVain jäsenilleMuokkaa livesivua   Muokkaa luonnostaVain jäsenilleHallitseVain jäsenilleHallitseVain jäsenilleHallitseVain jäsenilleHallitseVain jäsenilleHallitseVain jäsenilleHallitseVain jäsenilleHallitseVain jäsenilleHallitseVain jäsenilleHallitseVain jäsenilleHallitseVain jäsenilleHallitseVain jäsenilleHallitseVain jäsenilleHallitse | Sivun typppiToimintoNäytäVain jäsenilleMuokkaa livesivua   Muokkaa luonnostaVain jäsenilleHallitseVain jäsenilleHallitseVain jäsenilleHallitseVain jäsenilleHallitseVain jäsenilleHallitseVain jäsenilleHallitseVain jäsenilleHallitseVain jäsenilleHallitseVain jäsenilleHallitseVain jäsenilleHallitseVain jäsenilleHallitseVain jäsenilleHallitseVain jäsenilleHallitse | Sivun typppiToimintoNäytä / PVain jäsenilleMuokkaa livesivua   Muokkaa luonnostaVain jäsenilleHallitseVain jäsenilleHallitseVain jäsenilleHallitseVain jäsenilleHallitseVain jäsenilleHallitseVain jäsenilleHallitseVain jäsenilleHallitseVain jäsenilleHallitseVain jäsenilleHallitseVain jäsenilleHallitseVain jäsenilleHallitseVain jäsenilleHallitseVain jäsenilleHallitseVain jäsenilleHallitseMuokkaa livesivuaVain jäsenilleHallitseMuokkaa livesivuaVain jäsenilleHallitseVain jäsenilleHallitseVain jäsenilleHallitseVain jäsenilleHallitseVain jäsenilleHallitseVain jäsenilleHallitseVain jäsenilleHallitseVain jäsenilleHallitseVain jäsenilleHallitseVain jäsenilleHallitseVain jäsenilleHallitseVain jäsenil |

Kuva34.Tunnustuksetjäsenillejaryhmille-sivun

muokkauksenaloittaminen

Kuvan35kaltainenruutuilmestyy(ilmantässäesim

erkissäsiihenastettujatietoja).

# Tunnustukset jäsenille ja ryhmille

| 🛛 🖅 Source 🐰 🖻 💼 📸 🐲 🖾 🕫 🖓 🕌                                                                                                    |
|----------------------------------------------------------------------------------------------------|
|                                                                                                    |
|                                                                                                    |
| Style Format Normal Font Size For                                                                                                    |
|                                                                                                    |
| - Jäsentoimikunnan aktiivisen toiminnan ansiosta kuluvalla jäsenmäärämme on kasvanut 243% edellisen<br>kauden jäsenmäärään verrattuna. Tästä kiitollisena klubimme presidentti on päättänyt myöntää<br>jäsentoimikunnan puheenjohtajalle "toimikunnan puheenjohtajan palkinnon" (G 125 C2). |
| Esikatsele                                                                                                    |

Kuva35.Vapaamuotoinentekstialueklubintunnustus tenjapalkintojenuutisointiavarten

| e-Klubitalo–jäsensivustojenylläpito<br>TimojaSamiHakkarainen                                                                                                    | 26(33)<br>17.6.2011 |
|----------------------------------------------------------------------------------------------------|---------------------|
| Ylläpitäjävoilisätäsivullesisältöätätämuokkaa jaakäyttäen.Kunsisältöonvalmis,klikk                                                                                                    | kaaEsikat sele.     |
| Tämätuokuvan36kaltaisenruudunnäkyviin.                                                                                                    |                     |
| Klubin Presidentin tunnustukset                                                                                                    | Julkaise            |
| <ul> <li>Jäsentoimikunnan aktiivisen toiminnan ansiosta<br/>kuluvalla jäsenmäärämme on kasvanut 243% edellisen kauden<br/>jäsenmäärään verrattuna. Tästä kiitollisena klubimme presidentti on<br/>päättänyt myöntää jäsentoimikunnan puheenjohtajalle "toimikunnan<br/>puheeniohtajan palkinnon" (G 125 C2).</li> </ul> | Muokkaa             |
| Fances January Fancing ( ).                                                                                                    | Tallenna luonnos    |

#### Kuva36.Tiedotteenjulkaiseminen

Ylläpitäjälläonkolmevaihtoehtoa.Klikkaa"Muokka a"jatkaaksesisivunsisällönmuokkausta.Klikkaa "Tallennaluonnos"tallentaaksesisivumyöhempääed itointiavarten.Silloinsivutallentuu,muttaein äy julkisesti.Klikkaa"Julkaise"tuodaksesisivunjul kiseennäyttöön.

# 7.2. Sivunsisällöntarkasteleminen

Jäsenetvoivatkatsoasivustonsisältöäklikkaamall a"Tunnustuksetjäsenillejaryhmille"-kohtaa jäsensivustonvalikosta.

# 8. Uutiskirjeenpohja

# 8.1. Uutiskirjeensisällönluominen

Klubisivoiluodaomiaklubinjäsenilletarkoitettu jauutiskirjeitäkoskienklubinaktiviteettejäjas aavutuksia. Ylläpitäjävoiluodauutiskirjeenkirjautumallasis aänjavalitsemallaHallinnoisivua–vaihtoehdon lla,klikkaaUutiskirje–Muokkaa.

| Sivun tyyppi   | Toiminto                                                                                                    | Näytä                                                                                                    | i / P                                                                                                    | iilota                                                                                                    |
|----------------|----------------------------------------------------------------------------------------------------|----------------------------------------------------------------------------------------------------|----------------------------------------------------------------------------------------------------|----------------------------------------------------------------------------------------------------|
| Vain jäsenille | Muokkaa livesivua   Muokkaa luonnosta                                                                                                    |                                                                                                    |                                                                                                    |                                                                                                    |
| Vain jäsenille | Hallitse                                                                                                    | 0                                                                                                    | /                                                                                                    |                                                                                                    |
| Vain jäsenille | Hallitse                                                                                                    | 0                                                                                                    | 1                                                                                                    | •                                                                                                    |
| Vain jäsenille | Hallitse                                                                                                    | 0                                                                                                    | 1                                                                                                    |                                                                                                    |
| Vain jäsenille | Hallitse                                                                                                    | 0                                                                                                    | 1                                                                                                    |                                                                                                    |
| Vain jäsenille | Muokkaa livesivua                                                                                                    | 0                                                                                                    | 1                                                                                                    |                                                                                                    |
| Vain jäsenile  | Hallitse                                                                                                    | 0                                                                                                    | 1                                                                                                    |                                                                                                    |
| Vain jäsenille | Hallitse                                                                                                    | 0                                                                                                    | 1                                                                                                    | ۲                                                                                                    |
|                | Sivun tyyppi<br>Vain jäsenille<br>Vain jäsenille<br>Vain jäsenille<br>Vain jäsenille<br>Vain jäsenille<br>Vain jäsenile<br>Vain jäsenile | Sivun typppiToimintoVain jäsenilleMuokkaa livesivua   Muokkaa luonnostaVain jäsenilleHallitseVain jäsenilleHallitseVain jäsenilleHallitseVain jäsenilleHallitseVain jäsenilleHallitseVain jäsenilleHallitseVain jäsenilleHallitseVain jäsenilleHallitseVain jäsenilleHallitseVain jäsenilleHallitseVain jäsenilleHallitse | Sivun typppiToimintoNäytäVain jäsenilleMuokkaa livesivua   Muokkaa luonnostaVain jäsenilleHallitseVain jäsenilleHallitseVain jäsenilleHallitseVain jäsenilleHallitseVain jäsenilleHallitseVain jäsenilleHallitseVain jäsenilleHallitseVain jäsenilleHallitseVain jäsenilleHallitseVain jäsenilleHallitseVain jäsenilleHallitseVain jäsenilleHallitseVain jäsenilleHallitse | Sivun typppiToimintoNäytä / PVain jäsenilleMuokkaa livesivua   Muokkaa luonnostaVain jäsenilleHallitseVain jäsenilleHallitse |

Kuva37.Uutiskirjeenluominensivujenhallinnasta ylläpitäjäntoimesta

Kuvan38kaltainensivuilmestyyuutiskirjeenotsik onjaartikkelinluomistavarten.Jäsen,jolleon uudun.

# Hallitse uutiskirjettä

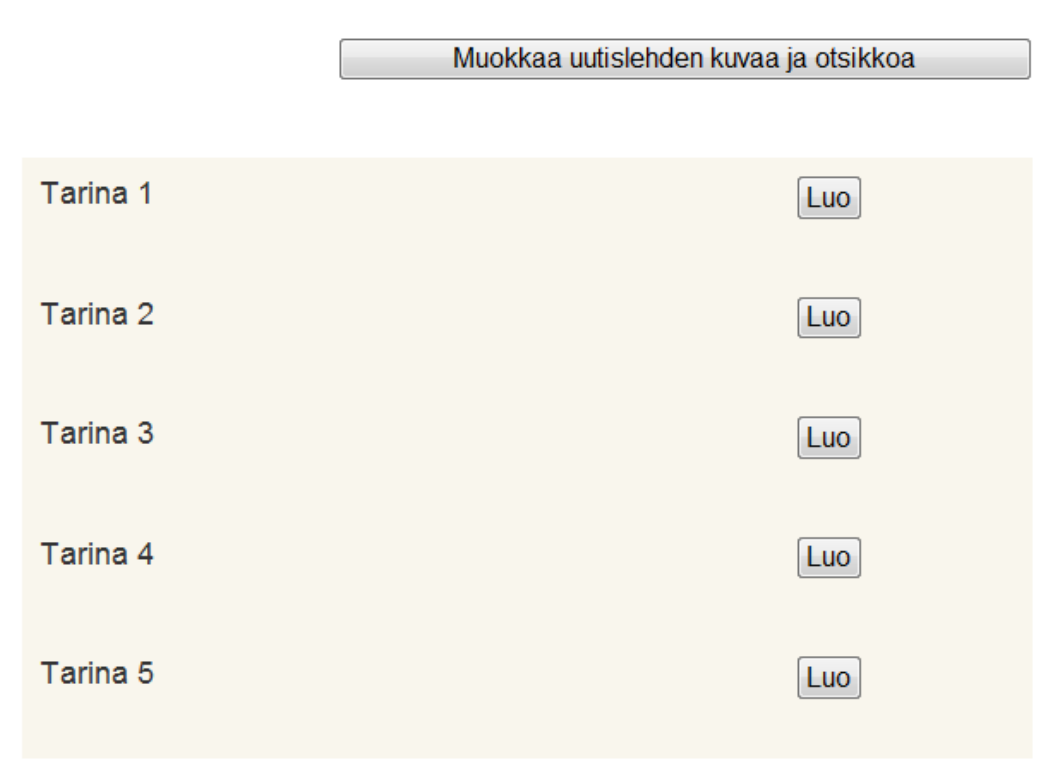

#### Kuva38.Uutiskirjeenhallinta

Luodaksesiotsikonartikkelille,klikkaa"Muokkaa uutislehdenkuvaajaotsikkoa"-painiketta,janäk yviin

ilmestyyallaolevassaesimerkissänäytetynkaltain enruutu.

# Hallitse uutiskirjettä

| Oletuskuva:              | Browse<br>Enimmäisleveys = 470px   Tiedoston<br>enimmäiskoko = 1M |  |
|--------------------------|-------------------------------------------------------------------|--|
| Uutiskirjeen<br>otsikko: | Klubin uutiskirje                                                 |  |
|                          | Päivitä                                                           |  |

Kuva39.Uutiskirjeenkuvanjaotsikonmuokkaus

Klikkaamalla"Browse"-nappulaapääsetlataamaanuu tiskirjeellekuvan.Anna"Kirjeenotsikko"kohtaan uutiskirjeelle kuvaavaotsikko.Josuutiskirjeelläonjokuvajao tsikko,niinpääsetylläpitämäännäitätietojakuva n40mukaisella näytöllä.

| 🔲 Poista kuva                                                                                                    |                                                                   |
|----------------------------------------------------------------------------------------------------|-------------------------------------------------------------------|
| Oletuskuva:<br>Tämä tallentuu<br>nykyisen kuvan<br>päälle                                                                                                    | Browse<br>Enimmäisleveys = 470px   Tiedoston<br>enimmäiskoko = 1M |
| Uutiskirjeen otsikko:                                                                                                    | Klubin uutiskirje                                                 |
| Variation of the state of the state of the s | Päivitä                                                           |

Kuva40.Uutiskirjeenotsikonylläpito

| e-Klubitalo–jäsensivustojenylläpito | 29(33)    |
|-------------------------------------|-----------|
| TimojaSamiHakkarainen               | 17.6.2011 |

JPEG-muodossaolevakuvaonladattavissatietokone eltapainamallaSelaa(Browse)-näppäintä.Kunkuva onvalittujaladattu,uusikuvavoidaanladatatäs mälleensamallatavalla,jaseautomaattisestikorv aa edellisenkuvan.Kuvavoidaanpoistaayksinkertaise stiklikkaamallaPoistakuva-ruutuajasittenpaina malla Päivitä-näppäintä.

Luodaksesiartikkelin,meneUutiskirjeenhallinnoin tisivullejaklikkaayhtäLuo-näppäimistätuodakse si näkyviinkuvan41kaltaisenruudun.

| Pieni<br>näytekuva: | D:\Lions\H-piiri-paivajuhla Browse<br>Enimmäisleveys = 150px   Tiedoston enimmäiskoko<br>= 200K                                                                          |
|---------------------|----------------------------------------------------------------------------------------------------|
| Tarinan<br>otsikko: | H-piirin kevätkokous Savonlinnassa 2011 Vaaditaan                                                                                                    |
| Tarina:             | Heirin kevätkokousta vietettiin 16.4.2011 Savonlinnassa ravintola Paviljongin tiloissa. Kuvassa on kuluvan kauden piirikuvernööri Reino Sihvola avaamassa kevätkokousta. |
| V                   | Lisää                                                                                                    |

Kuva41.Uutiskirjeenluominen

Tähänikkunaanvoitkirjoittaauutiskirjeenotsikon etsimälläsentietokoneesitietokannasta.Kunkaikk korkeintaanviisitällaistaartikkelia.Kuvassa42

,sisällönjalisätäkuvanpainamallaSelaa-painike ttaja itarvittavasisältöonlisätty,painaLisää.Voit luoda onjulkaistuuutiskirje.

Voitpalatauutiskirjeenmuokkaamisenpariinklikka VoitmyöspoistaaartikkelinpainamallaPoista-näpp näppäinkin. amalla"Hallitseuutiskirjettä"linkkiäjäsensivust olla. äintä, jokasi jaitseesamassa paikassa kuin Muokkaa -

| TimojaSamiHakkarainen 17.6.20 | bito 30(33) | e-Klubitalo–jäsensivustojenylläpito |
|-------------------------------|-------------|-------------------------------------|
| 5                             | 17.6.2011   | TimojaSamiHakkarainen               |

# 8.2. Uutiskirjeidensisällöntarkasteleminen

Klubinjäsenetvoivattarkastellasisältöäklikkaam alla"Klubinuutiskirje"kohtaajäsenkohtaisestava likosta.

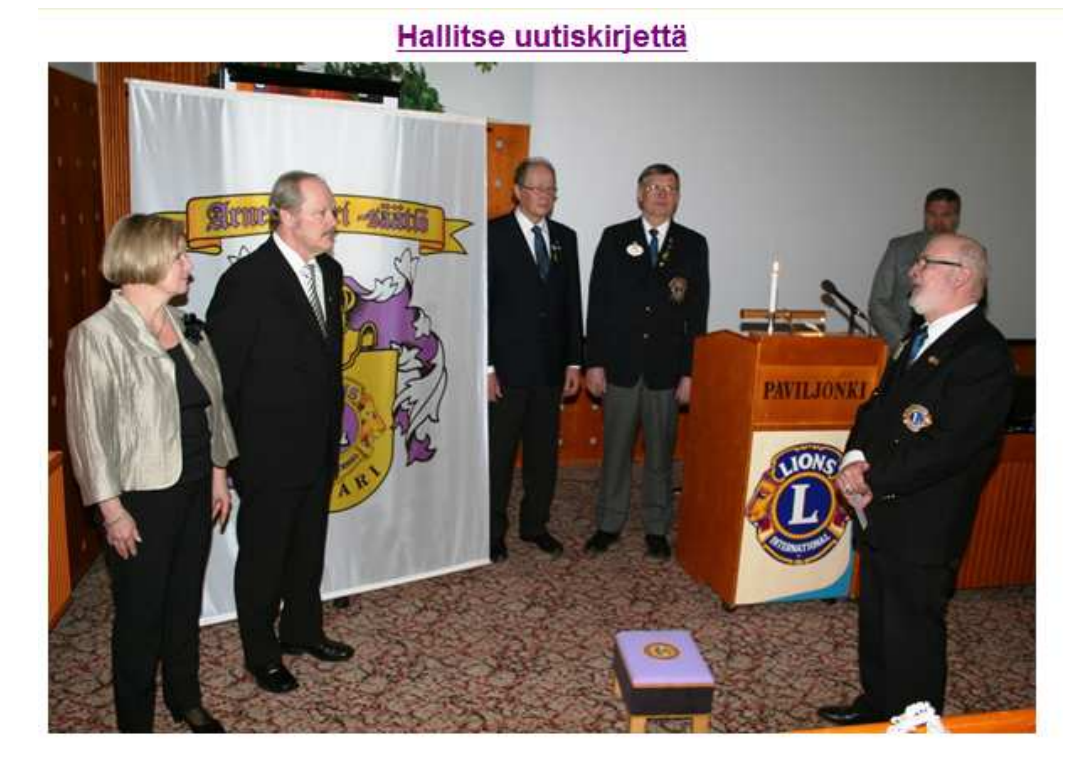

# Klubin uutiskirje

#### H-piirin kevätkokous Savonlinnassa 2011

H-piirin kevätkokousta vietettiin 16.4.2011 Savonlinnassa ravintola Paviljongin tiloissa. Kuvassa on kuluvan kauden piirikuvernööri Reino Sihvola avaamassa kevätkokousta.

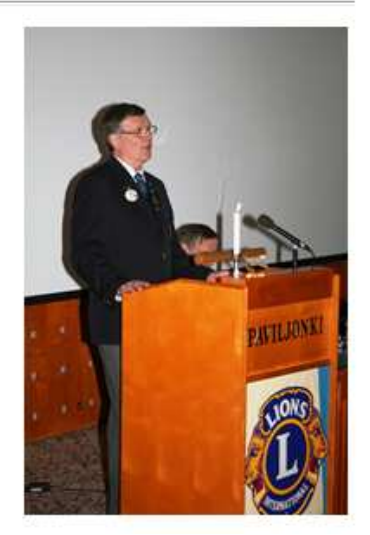

Kuva42.Klubinuutiskirjenäkymäsenjälkeenkunki

rjeonlisätty.

# 9. Yhteissähköpostit

# 9.1. Yhteissähköpostinnimilistantekeminen

Klubisivoiluodaryhmäsähköpostejahelpottaakseen janopeuttaakseenjokaiselleklubinjäsenelleeriks een sähköpostinlähettämistä.Ylläpitäjävoiluodajah allitaryhmäsähköpostejakirjautumallasisäänja valitsemalla"Sivujenhallinta"-vaihtoehdonnavigo intivalikosta.E-klubitalonhallinnointisivustolla, klikkaa Yhteissähköpostit–Hallitse.

Myösklubinjäsensivustoltapääseeyhteissähköposti enylläpitoonvalitsemallavalikostakohdan "Yhteissähköpostit".

| Sivun nimi                         | Sivun tyyppi   | Toiminto                              | Näytä | / P | iilota |
|------------------------------------|----------------|---------------------------------------|-------|-----|--------|
| Etusivu                            | Vain jäsenille | Muokkaa livesivua   Muokkaa luonnosta |       |     |        |
| Jäsenhakemisto                     | Vain jäsenille | Hallitse                              | 0     | 1   |        |
| Viestipalsta                       | Vain jäsenille | Hallitse                              | 0     | 1   | •      |
| e-Kutsu                            | Vain jäsenille | Hallitse                              | 0     | 1   |        |
| Kysely                             | Vain jäsenille | Hallitse                              | 0     | 1   | •      |
| Tunnustukset jäsenille ja ryhmille | Vain jäsenille | Muokkaa livesivua                     | 0     | 1   |        |
| Uutiskirje                         | Vain jäsenille | Hallitse                              | 0     | 1   | •      |
| Yhteissähköpostit                  | Vain jäsenille | Hallitse                              | 0     | 1   | •      |

Kuva43.Yhteissähköpostinluominensivujenhallinn astaylläpitäjäntoimesta

Ilmestyykuvan44mukainenruutu,johonvoitvalita ryhmänjollelähetätsähköpostiajamuokataviesti n sisältöä.Jäsen,jollaonhallinnointioikeudet,näk eemyöstämänruudun.

| Email Groups                                |                          |
|---------------------------------------------|--------------------------|
| Valitse muokattava ryhmä tai lähetä viesti: | Ryhmä 1 🔻                |
| Lähetä viesti tälle ryhmälle                | Muokkaa sähköpostiryhmää |
|                                             |                          |

Kuva44.Yhteissähköpostinhallintanäyttö

Kuvan44näytölläkäytäpudotusvalikkoavalitaksesi viisiryhmää.Aluksinäidenryhmiennimetonmerkit ryhmässäeiolealuksijäseniä.Luodaksesiuudenry klikkaa"Muokkaasähköpostiryhmää"-painiketta. ryhmän.Tässälistassavoiollamaksimillaanaina vain tynumeroin(ryhmä1,ryhmä2jne.).Yhdessäkään hmän,valitsemikätahansavalmiistatyhjistäryhmi stäja

а

| Nimeä ryhmä (enint. 16 merkkiä):                                                  | Nettiryhmä |
|-----------------------------------------------------------------------------------|------------|
| Valitse ryhmän jäsenet rastittamalla nimet alla                                   | :          |
| <ul> <li>Valitse kaikki</li> <li>Timo Hakkarainen</li> <li>Eero Muikku</li> </ul> |            |
|                                                                                   | Tallenna   |

Kuva45.Sähköpostiryhmänvalmistus

Kuvan45mukainennäyttöilmestyy.Voitnytnimetä nimenvieressäolevanlaatikon.Kunryhmänmuokkaus tuleekuvan46mukainentiedote. ryhmän.Voitvalitaryhmäänjäseniäruksaamallanäi den onvalmis,klikkaa"Tallenna"-näppäintä.Tällöin

#### Email Groups

# Sähköpostiryhmää on muokattu Valitse muokattava ryhmä tai lähetä viesti: Nettiryhmä Lähetä viesti tälle ryhmälle Muokkaa sähköpostiryhmää

Kuva46.Sähköpostiryhmäonvalmis

Ryhmiäeivoidavarsinaisesti"luoda"tai"poistaa" ryhmistävoidaanpoistaajäsenet.Kaikkiviisiryhm muuttaarajattomasti;tätenryhmäteivätpoistutai taimerkityksettömiksi(eijäseniä). ,tyhjätryhmätvoidaanvaintäyttääjäsenillätai valmiista ääovatolemassajatkuvasti,muttaniidensisältöä voidaan tuleluoduiksi,nevainmuuttuvatsisällöltäänjok otärkeiksi

# 9.2. Yhteissähköpostinlähettäminen

Lähettääkseenryhmäsähköpostinylläpitäjätaihalli nnoitsijaoikeutettujäsenvalitseeyhdenryhmistäj klikkaa"Lähetäviestitälleryhmälle"-painiketta. Tuleeesillekuvan47mukainennäyttö.

Huomaa,ettäjäsenetjotkaonnimettyryhmänjäseni tapauksessa,ettäryhmäsähköpostipitäisilähettää nimensänimilistaan.Kirjoitaviestinotsikkojasi kaikkienvalittujenjäsentenjäsentietokantaantall kaikkienvalittujenjäsentenjäsentietokantaantall

| 33(33)    |  |  |
|-----------|--|--|
| 17.6.2011 |  |  |

| Valitse muok                                                      | attava ryhmä tai lähetä viesti:                                                                                                    | Nettiryhmä 🔻             |  |
|-------------------------------------------------------------------|----------------------------------------------------------------------------------------------------|--------------------------|--|
|                                                                   | Lähetä viesti tälle ryhmälle                                                                                                    | Muokkaa sähköpostiryhmää |  |
|                                                                   |                                                                                                    |                          |  |
| <ul><li>✓ Valitse I</li><li>✓ Timo Ha</li><li>✓ Eero Ma</li></ul> | kaikki<br>akkarainen<br>uikku                                                                                                    |                          |  |
| Aihe:                                                             | Pikainen yhteydenottopyyi                                                                                                    |                          |  |
| Viestit:                                                          | <pre>/iestit: Terve Meidän pitäisi jossain välissä katsoa nettisivujemme tilanne. Olisiko mahdollisuutta tavata ennen heinäkuun alkua?</pre> |                          |  |
|                                                                   | Läh                                                                                                    | netä                     |  |

Kuva47.Yhteissähköpostinlähettäminen